#### Accessing Business Center

To log into Business Center, go to <u>htb.com</u> and click on green Online Banking box in the upper right-hand corner.

Enter your Company ID and User ID in the blue Business Center box. Select LOGIN to proceed to your password.

Hint: Your Company ID is a combination of the first three characters of your company name (in lower case letters, spaces and special characters removed) and the last four digits of your company's tax ID.

Your User ID is the same Access ID that you used in Business Connect, but with any special characters (anything other than numbers and letters) removed.

Here are three examples of how your Company ID may look:

<u>Company Name</u>: John's Deli Tax ID: 123456789 Company ID: joh6789

<u>Company Name</u>: 10 Woodfin Street Catering Tax ID: 123456789 Company ID: 10w6789

<u>Company Name</u>: A & B Plumbing Tax ID: 123456789 Company ID: abp6789

# ONLINE BANKING

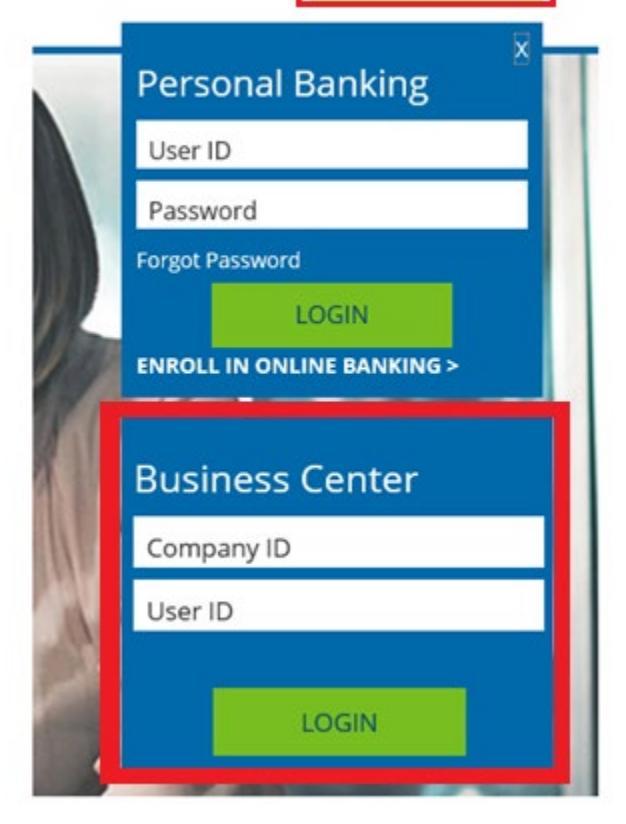

## First Time Log In

Enter your temporary password and select Login

| HomeTrust Bank    |  |        |       |
|-------------------|--|--------|-------|
| = Required Field  |  |        |       |
| Password          |  |        |       |
| •••••             |  | 5      |       |
| Forgot Password > |  |        |       |
| Login Help >      |  |        |       |
|                   |  | Cancel | Login |

Enter your temporary password in the *Old Password* section and then create a new password. Enter your new password in the *New Password* section and *Confirm Password* section, then select **Submit** 

| Change Password                                                                   |                         |
|-----------------------------------------------------------------------------------|-------------------------|
| = Required Field                                                                  |                         |
| Old Password                                                                      |                         |
| •••••                                                                             | 5                       |
| New Password                                                                      |                         |
| •••••                                                                             | P                       |
| Password must be between 8 and 36 cha<br>contain uppercase, lowercase, numeric, a | and special characters. |
|                                                                                   | Strong                  |
| Confirm Password                                                                  |                         |
| •••••                                                                             | ۲                       |

*Reminder: Your password is case sensitive, must be between 8 and 36 characters in length and contain uppercase, lowercase, numeric and special characters* 

Choose and answer 3 security questions and select Submit

| Security Questions                           |   |  |
|----------------------------------------------|---|--|
| = Required Field                             |   |  |
| Question #1                                  |   |  |
| What is the make or model of your first car? | ~ |  |
| Answer to Question #1                        |   |  |
| Ford                                         | ۵ |  |
| Question #2                                  |   |  |
| What is your favorite food ?                 | ~ |  |
| Answer to Question #2                        |   |  |
| Pasta                                        |   |  |
| Question #3                                  |   |  |
| What is your mother's maiden name?           | ~ |  |
| Answer to Question #3                        |   |  |
| Smith                                        |   |  |

After successfully answering your security questions you will receive this banner message and be logged into Business Center

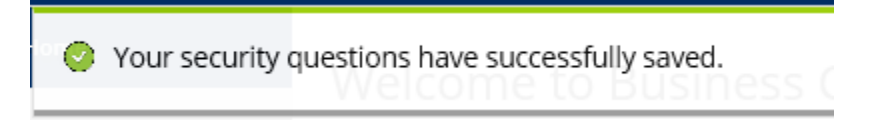

## Forgot Password

You can reset your own password for Business Center. From <u>www.htb.com</u> enter your Company ID and User ID and select Login. On the password entry screen select **Forgot Password** 

| HomeTrust Bank                    |        |       |
|-----------------------------------|--------|-------|
| Required Field                    |        |       |
| Password                          |        |       |
| Forgot Password ><br>Login Help > |        |       |
|                                   | Cancel | Login |

Next, select how you would like to receive your temporary password, either by email to the email address on file or SMS Messaging to the SMS Messaging enabled phone number on file.

NOTE: If this is your first time logging in or you have not enabled SMS Messaging on your profile, you must select Email

| HomeTrust Bank                                                                                               |
|----------------------------------------------------------------------------------------------------|
| Forgot Password?<br>How do you want to get your temporary password?<br>Email<br>Text Message<br>Login Help > |
| Cancel                                                                                                    |

You will receive a confirmation banner that an email or SMS has been sent to you

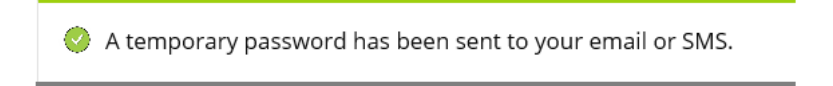

#### Retrieve the email or SMS message

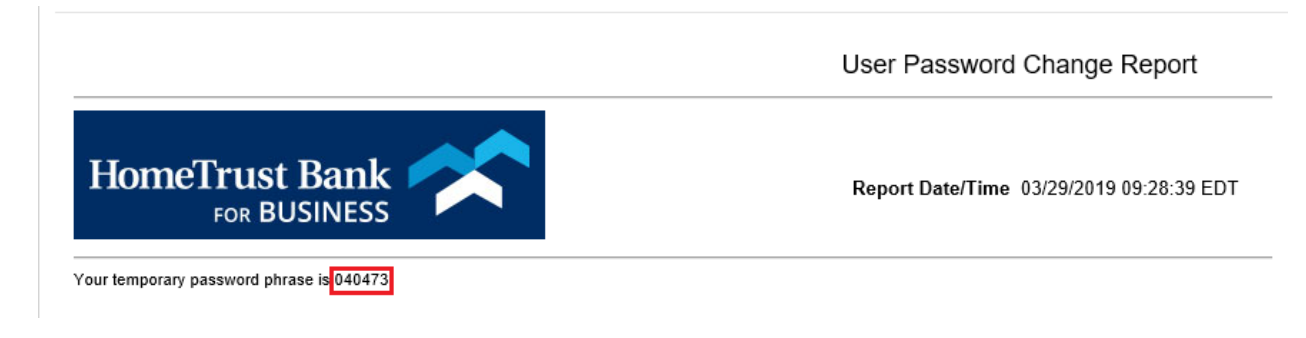

Enter the code from the message as your Temporary Password. Create and confirm your new password and **Submit** 

*Hint: Your new password must be between 8 and 36 characters in length and contain at least one upper case letter, one lower case letter, one number and one special character* 

| HomeTrust<br>For BU                                                                                                    | Bank                                                                  |        |
|----------------------------------------------------------------------------------------------------|-----------------------------------------------------------------------|--------|
| Forgot Password: Reset<br>A temporary password has been sent to<br>until you have entered the information<br>= Required Field | to you. Please do not close your b<br>I below to reset your password. | rowser |
| Temporary Password                                                                                                    |                                                                       |        |
| 123456                                                                                                    | P                                                                     |        |
| New Password                                                                                                    |                                                                       |        |
| ******                                                                                                    | ۹                                                                     |        |
| Password must be between 8 and 36 c<br>contain uppercase, lowercase, numerio                                                  | haracters in length and<br>c, and special characters.                 |        |
|                                                                                                    | Strong                                                                |        |
| Confirm Password                                                                                                    |                                                                       |        |
| ******                                                                                                    | ۹                                                                     |        |
|                                                                                                    |                                                                       |        |
|                                                                                                    | Cancel                                                                | ıbmit  |